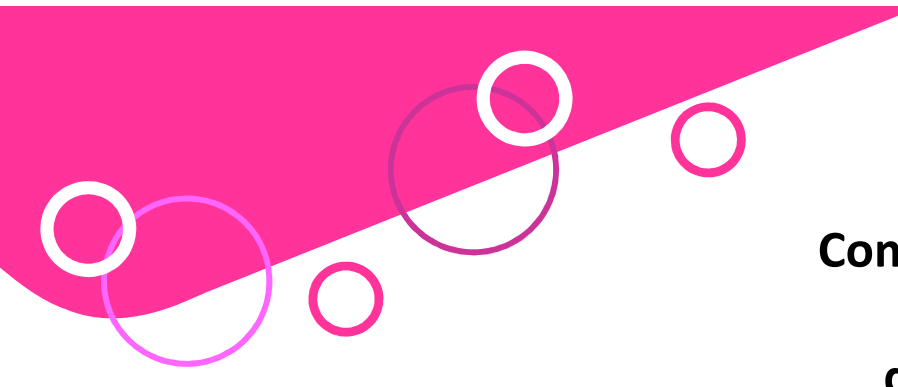

## Comment s'inscrire sur la plateforme de dématérialisation ?

## Pourquoi s'inscrire ?

L'inscription sur la plateforme de dématérialisation a plusieurs avantages, et notamment :

- Pouvoir recevoir des alertes sur les marchés mis en ligne correspondant à votre corps de métier (service gratuit);
- Pouvoir télécharger les Dossiers de Consultations des Entreprises (DCE) et recevoir en cours de consultations les éventuelles modifications ;
- Pouvoir correspondre avec l'acheteur (le service Marchés), recevoir les mails de correspondance entre la ville d'Olivet et les différents candidats (dans le respect de l'égalité de traitement des candidats) ...
- Une seule inscription valable pour toutes les collectivités territoriales utilisant la plateforme AWS.

## Le processus d'inscription

Le processus d'inscription se fait en 3 étapes :

- Vérification de votre adresse mail : Pensez à donner une adresse valide, et si possible consultable par plusieurs personnes dans l'entreprise (en cas d'absence, de congés, etc.)
- Confirmation et saisie du formulaire d'inscription : coordonnées de l'entreprise, domaine d'activité, etc.
- Confirmation d'inscription avec réception d'un courriel.

## Quelques conseils sur le mode anonyme

Conformément à l'arrêté du 14/12/2009, vous avez la possibilité de retirer le DCE en mode anonyme, cependant si vous avez l'intention de soumettre un pli, il est fortement recommandé d'adopter le mode identifié.

En effet pendant la consultation, celle-ci peut être modifiée de façon significative, faire l'objet de clarifications importantes pour l'établissement de votre réponse, faire l'objet d'un rectificatif changeant les données de base, notamment la date de remise des offres, ou même faire l'objet d'un avis de sans suite.

En mode anonyme, vous ne recevrez pas de courriel vous informant de telles modifications. Vous ne pourrez pas correspondre avec le service Marchés, ni soumissionner par voie dématérialisée.

Aussi, nous vous conseillons fortement de vous inscrire.

Tous les détails de l'inscription sur la plateforme sont disponibles dans le document intitulé : « Inscription de l'entreprise ».

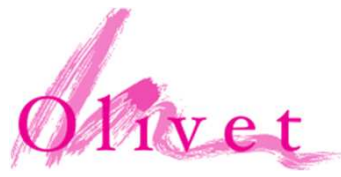